## Scopus

## ①「ログイン」を選択

| copus                 |                      |        | 検索   | 収録誌 | アラート | リスト | ヘルプレ   | SciVal # | ユーザー    | -登録 > [ | コグイン・    | $\equiv$ |
|-----------------------|----------------------|--------|------|-----|------|-----|--------|----------|---------|---------|----------|----------|
| て献検察                  | 索                    |        |      |     |      |     |        |          |         |         | ジャー      | -ナル比較 🕽  |
| 文献検索                  | 著者検索                 | 所属機関検索 | 詩羊和田 | 検索  |      |     |        |          |         |         | 検索のも     | <>>>©    |
| 検索語                   |                      |        |      |     |      | 論又  | マタイトル、 | 抄録、キー    | ワード 🔽   | +       |          |          |
| 例: Cognitive<br>> 給安解 | anchitectures" AND : | oboty  |      |     |      |     |        |          |         |         |          |          |
| 7 120104              |                      |        |      |     |      |     |        | 検        | 索欄のリセット | 検索Q     |          |          |
| 使い方ガイト                | ilate 6              |        |      |     |      |     |        |          |         | 20      | Scopus改良 | プログラム    |

## ②「所属機関を選択してログイン」を選択

| 献検索                                                                        | Elsevierの認証情報でログイン × フーナル比較                                                                                                    |
|----------------------------------------------------------------------------|----------------------------------------------------------------------------------------------------|
| 文献検索 著者検索 所属機関検索 詳細検索<br>検索語<br>例: Cagnifies and Interfactures" AND robots | パスワード:     * 学内認証システム (Gaku Nin) でログイン       このコンビュータ     ログイン       に記憶     所属機関を選択してログイン       ユーザー登録     リモートアクセスを申請       ユーザー名// (スワードを忘れたら?       **required fields |
| > 検索範囲                                                                     | 検索欄のリセット 検索 Q                                                                                                    |

## ③「または、所属機関の地域またはグループを選択し、表示されるリストで名前をクリックしてログインしてくだから「Japanese Research and Education(Gakunin)」を選択

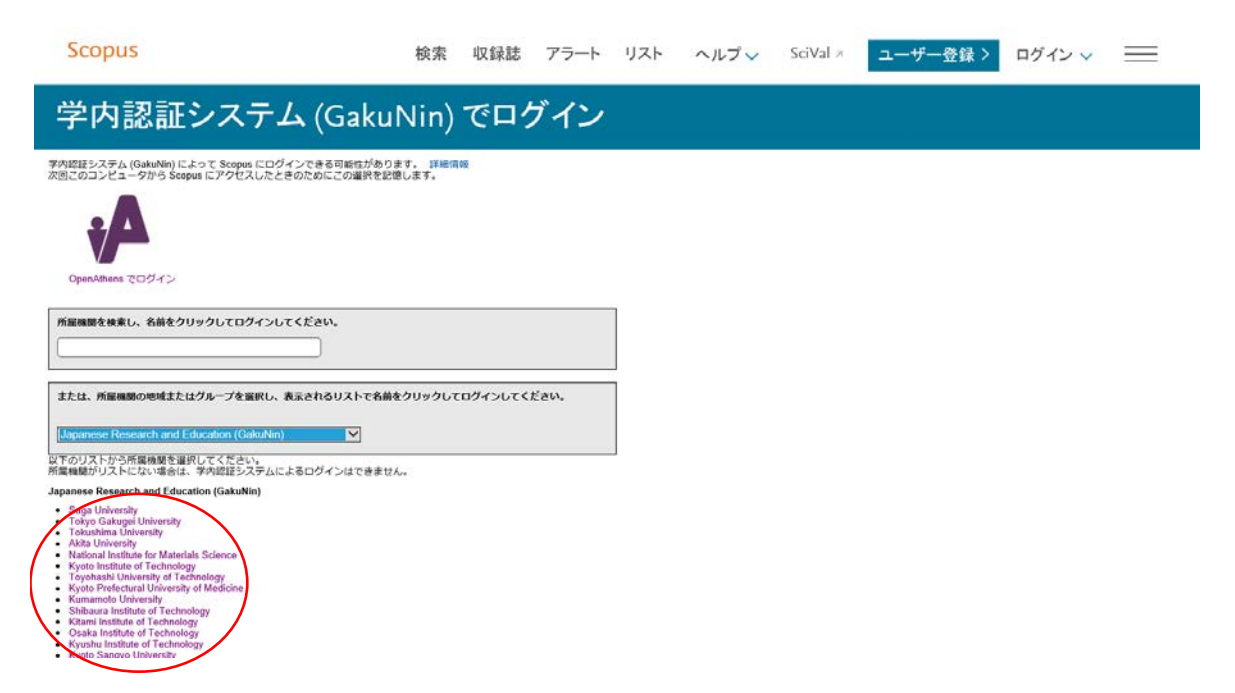

④表示されるリストから(Obihiro University of Agriculture and Veterinary Medicine)を選択する。

⑥ 情報処理センターで発行した利用登録書のユーザ名とパスワードを入力する

| 带広畜産大学<br>Childre Ministrative Ind Versifiery Madeline                   |                                  |
|--------------------------------------------------------------------------|----------------------------------|
| ユーザ名<br>//スワード                                                           | > パスワードをお忘れの方はこちら<br>> お困りの方はこちら |
| <ul> <li>ログインを記憶しません。</li> <li>送信する情報を再度表示して送信の可否<br/>を選択します。</li> </ul> |                                  |
| Login                                                                    |                                  |
| こちらは「国立大学法人 帯広畜産大学」の学内統合認                                                | 証のページです。                         |